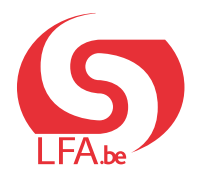

ANLEITUNG FÜR ARBEITGEBER

#### Akte Laufbahnunterbrechung und Zeitkredit

#### **Break@Work**

## Unterrichtswesen – Reichen Sie einen Antrag ein

Mit Break@work können Sie Anträge auf eine Laufbahnunterbrechung einfach und schnell einreichen und jederzeit sehen, wie weit dessen Bearbeitung vorangeschritten ist.

Als Schule können Sie sowohl eigene Beschäftigte als auch Beschäftigte, die einer Gemeinschaft unterstehen beschäftigen. In dieser Anleitung erläutern wir, wie Sie die nötigen Zugriffe beantragen und wie Sie für beide Beschäftigtenkategorien eine Laufbahnunterbrechung einreichen.

### Schritt 1: Zugriffe beantragen

Im Unterrichtswesen benötigen Sie zwei Zugriffe, um für alle Ihre Beschäftigten Laufbahnunterbrechungen beantragen zu können. Befolgen Sie diese Schritte, um die Zugriffe zu beantragen.

1. Gehen Sie auf <a href="https://www.socialsecurity.be/site\_de/employer/applics/umoe/index.htm">https://www.socialsecurity.be/site\_de/employer/applics/umoe/index.htm</a> und klicken Sie auf "Zugriffsverwaltung".

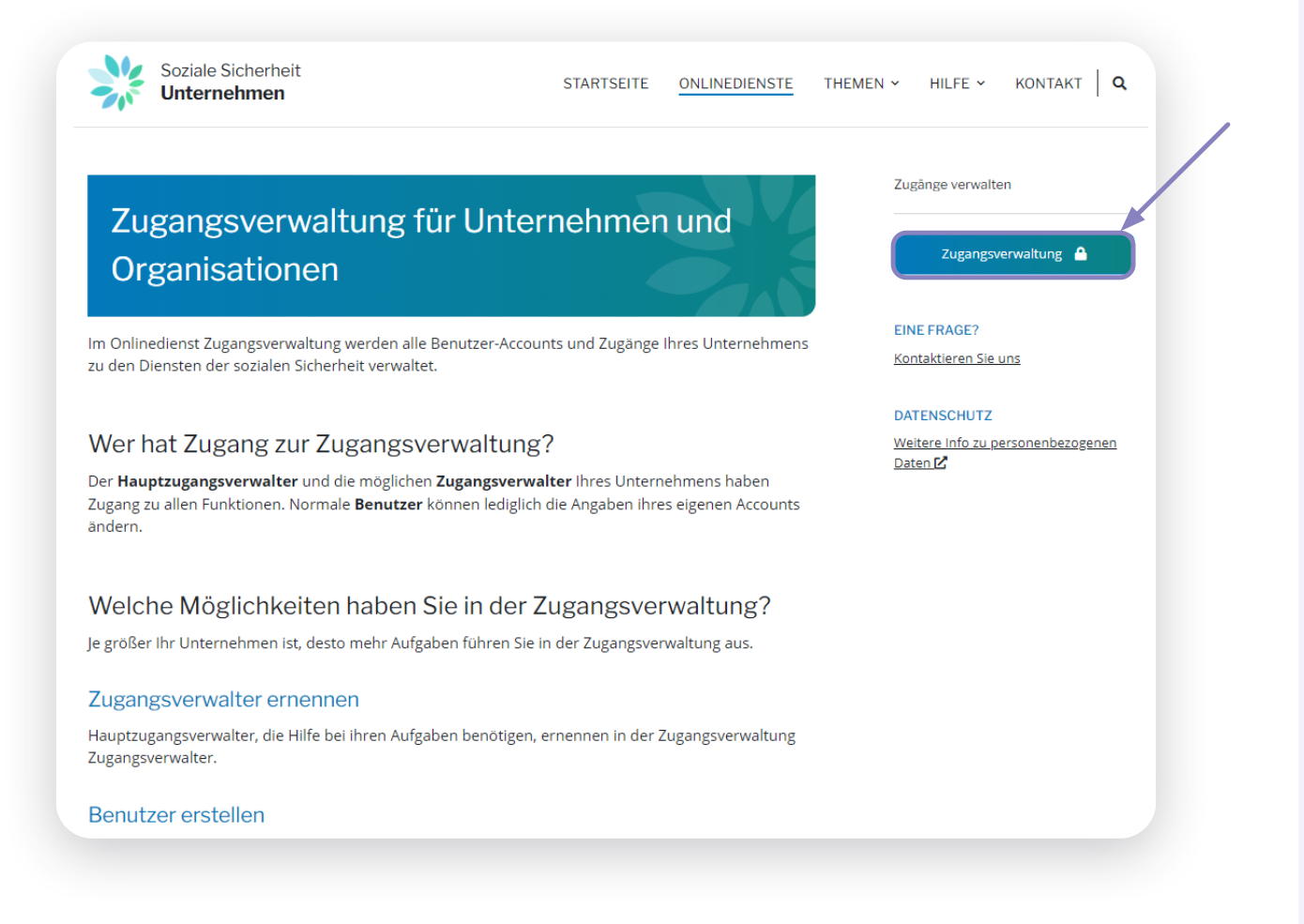

- 2. Melden Sie sich über CSAM an.
- 3. Klicken Sie auf den Namen des Unternehmens.

| • Arbeitgeber LSS - Lokaler Mitverwalter | Unternehmensnummer : |
|------------------------------------------|----------------------|
|                                          |                      |

4. Sie gelangen nun in die Anwendung **"Zugriffsverwaltung für Unternehmen und Organisationen"**. Wählen Sie die Organisation, für die Ihre Zugriffe beantragen möchten, und **klicken Sie auf den Link**.

| ← → C A <sup>(1)</sup> https://uman.acc.socialsecurity.be/uman/home.do                                                                                                    | aa A 🏠 🖻                          |
|----------------------------------------------------------------------------------------------------|-----------------------------------|
| Zugriffsverwaltung<br>für Unternehmen und Organisationen                                                                                                    | NL   FR   DE <u>Ho</u>            |
| Willkommen , sie befinden sich auf der Willkommensseite der Anwendung zur Verwaltung der Zugriffe für Unternehmen und Organisationen.                                                                                                |                                   |
| Im Pull-down-Menü finden Sie alle Einheiten, für die Sie registriert sind.                                                                                                    |                                   |
| Wenn Sie ein Unternehmen oder eine Organisation aus dieser Liste wählen, erscheinen darunter die verschiedenen Fünktionen, die Ihnen für das Unternehmen oder die Organisation zugeteilt wurden, in Form eines Hyperlinks. Klicken S | ie dann auf den gewünschten Link. |
| Sie können jederzeit zu dieser Seite zurückkehren, indem Sie auf den Link Home in der rechten oberen Ecke des Fensters klicken.                                                                                                    |                                   |
| Falls notwendig, ist die Bedienungsanleitung über den Link <u>Hilfe</u> zugänglich.                                                                                                    |                                   |
| Wählen Sie das Unternehmen oder die Organisation, für das (die) Sie in dieser Anwendung arbeiten möchten. Unternehmensnummer: Klicken Sie bitte den gewünschten Link an                                                              |                                   |
| Name: Litesnahmansoummar: Litesnahmansoummar: Lokaler Mitverwalter)                                                                                                    |                                   |
|                                                                                                    |                                   |
| © 2007 Soziale Sicherheit                                                                                                    |                                   |
|                                                                                                    |                                   |

5. Klicken Sie im Menü auf der rechten Seite auf **"Benutzer – Unterabteilungen"**.

| n nunce x +                                                                                                    |              |                                                                                                    | - 6                                                       | ×        |
|----------------------------------------------------------------------------------------------------|--------------|----------------------------------------------------------------------------------------------------|-----------------------------------------------------------|----------|
| ← Ci A fit https://umanacc.socialescurity.be/uman/switchlocale.do?locale=de                                                                                                    | 42 /A &6     |                                                                                                    | <u>∼</u> ≪ .                                              |          |
|                                                                                                    | - A W        |                                                                                                    | P- 09                                                     |          |
| Tugriffsverwaltung                                                                                                    | NL   FR   DE | Home Ihre Verantwortlichen I                                                                                                    | Hilfe Beenden                                             | <b>Q</b> |
| Name: VILE DE MALMEDY; Unternehmeninummer: 206.700.763<br>Eigenschaft: Arbeitgeber LSS; LSS Stammnummer: 0429801-17                                                                                                    |              |                                                                                                    |                                                           | +        |
| Wilkommen Herr Chris Vansteenkiste. Sie loggen sich als Lekaler Mitverwalter im Portal der Sozialen Sicherheit für folgende Eigenschaft ein:                                                                                                    |              | Funktionalitäten                                                                                                    |                                                           |          |
| Mane VI.<br>Unterschlangsdatum 1706/2010<br>Freistungsdatum 1706/2010<br>Egenetchaft Avetogies 15<br>ES Stammummer 0429801-17<br>E<br>Denken Sie an die regelmäßige Überprüfung de <u>r Angaben über die Eleenschaft</u> , die von Ihnen verwaltet wird. | C            | Eigenschaftsmanage<br>• Englang<br>• Brantse<br>• Brantsen der Resenheit ab<br>• Brantsen der Resenheit<br>• Brantsen sechen<br>• Strukturierte Berichte<br>• Strukturierte Berichte<br>• Beristen einzureiter Berichte<br>• Versitenberzogenen Dir<br>• Versitenberzogenen Dir | ment<br>fracen oder<br>Daten<br>en ändern<br>der Sozialen |          |
|                                                                                                    |              |                                                                                                    |                                                           | _        |
| © 2007 Soziale Sicherbeit                                                                                                    |              |                                                                                                    |                                                           |          |
|                                                                                                    |              |                                                                                                    |                                                           |          |

6. Wählen Sie den Benutzer, für den Sie Ihre Zugriffe beantragen möchten. Klicken Sie auf das **Seitensymbol** neben dem ausgewählten Benutzer.

| UMOE - Werk - Microsoft Edge                                                                         |                                                |                          |                  |                      |                    |                     | - 0                                                                                                    |
|----------------------------------------------------------------------------------------------------|------------------------------------------------|--------------------------|------------------|----------------------|--------------------|---------------------|----------------------------------------------------------------------------------------------------|
| https://uman.acc.socialsecurity.be                                                                   | /uman/switchlocale.do?locale=d                 | 2                        |                  |                      |                    |                     | Gð                                                                                                    |
| Vare: ; Unternehmen<br>Greenschaft: Arbeitreher LSS: LSS                                             | valtung<br>hmen und Or<br><sup>Isnummer:</sup> | ganisationen             |                  |                      |                    | NL   FR   [         | VE Home Ihre-Verantwortlichen Hilfe Beender                                                                                      |
| Benutzer Unterabteilu                                                                                | ing                                            |                          |                  |                      |                    |                     | Funktionalitäten                                                                                                    |
| Die Liste der Benutzer nach folgend<br>Name :<br>Benutzername :<br>ENSS 0<br>Excidente Anwandungen : | en Kriterien anzeigen                          | Vorname<br>Art<br>Status | :                | <b>v</b>             |                    |                     | Eigenschaftsmanagement  Engfano  Benutzer - Unterabteilungen  Enstelhalten der Eigenschaft abfragen oder  ändem  Benutzer nuchen |
| [Anfana / Voria] 1, 2, 3, 4 [Enlaged / /                                                             | Endel                                          |                          |                  | A                    | nzahl der Benutze  | r: 10 v 🕱 🍸         | Strukturierte Berichte  Strukturierte Berichte                                                                                   |
| Name                                                                                                 | Vorname                                        | Benutzername             | Art              | ENSS                 | Status             | Vorgang             | Personenbezogene Daten                                                                                                    |
|                                                                                                    |                                                |                          | LV               |                      | Aktiv              |                     | Meine personenbezogenen Daten ändern      Mein Kennwort ändern                                                                   |
|                                                                                                    |                                                |                          | LMV              |                      | Aktiv              |                     | Verwaltung des auf dem Portal der Sozialen                                                                                       |
|                                                                                                    |                                                |                          | LMV              |                      | Aktiv              |                     | Sicherheit zu verwendenden Zertifikats                                                                                           |
|                                                                                                    |                                                |                          | USER             |                      | Aktiv              |                     |                                                                                                    |
|                                                                                                    |                                                |                          | USER             |                      | Aktiv              |                     |                                                                                                    |
|                                                                                                    |                                                |                          | USER             |                      | Aktiv              | 🕞 🔍                 |                                                                                                    |
|                                                                                                    |                                                |                          | USER             |                      | Aktiv              | 🕞 🔍                 |                                                                                                    |
|                                                                                                    |                                                |                          | USER             |                      | Aktiv              | De 🔍                |                                                                                                    |
|                                                                                                    |                                                |                          | USER             |                      | Aktiv              | 🗟 🔍                 |                                                                                                    |
|                                                                                                    |                                                |                          | USER             |                      | Aktiv              | 📄 🔍                 |                                                                                                    |
| Entfernen Benutzer V Ausführe                                                                        | n                                              |                          |                  | *                    | Export von die ben | utzer (.csv), Excel |                                                                                                    |
|                                                                                                    |                                                |                          | Einen Benut      | zer hinzufügen ENSS: |                    | Weiter              |                                                                                                    |
|                                                                                                    |                                                |                          | © 2007 Soziale S | icherheit 🐚          |                    |                     |                                                                                                    |

- 7. Kreuzen Sie die folgenden Zugriffe in der Liste an.
  - A) Laufbahnunterbrechung und Zeitkredit
  - B) Laufbahnunterbrechung und Zeitkredit Mitglied eines Schulträgers für das Unterrichtswesen

| Laufbahnunterbrechung und Zeitkredit          |
|-----------------------------------------------|
| Einseichung des Antrags auf eine Laufhahauste |

Einreichung des Antrags auf eine Laufbahnunterbrechung durch den Bürger/Arbeitnehmer und durch den A

| ~ | Interruption de carnere et credit-temps - Pouvoir organisateur pour le secteur de l'enseignement                                                                                     |
|---|----------------------------------------------------------------------------------------------------|
|   | Membre d'un pouvoir organisateur pour le secteur de l'enseignement est un rôle facultatif qui permet à un intermédiaire d'encoder et d'envoyer en son nom une demande d'interruption |
|   | de carrière pour la communauté (française, flamande ou germanophone) dont il dépend.                                                                                                 |

- 8. Klicken Sie auf "Speichern" und dann auf "Bestätigen".
- Die erforderlichen Zugriffe wurden somit beantragt.
   Probleme bei der Beantragung von Zugriffen? Wenden Sie sich an Soziale Sicherheit Unternehmen unter <u>https://www.socialsecurity.be/site\_de/employer/general/contactcenter/index.</u> <u>htm</u>

## Schritt 2: Anmeldung

- 1. Gehen Sie auf <u>www.lfa.be/breakatwork</u> und klicken Sie auf "Einen Antrag einreichen".
- 2. Sie können sich mit einem digitalen Schlüssel anmelden.
- Wählen Sie den Ordner, den Sie öffnen möchten.
   Wird der Bildschirm nicht angezeigt? Überprüfen Sie Ihre Zugriffe über Schritt 1: Zugriffe beantragen.

| , at   DE                                                                                                    | Drucken  | 4         |
|----------------------------------------------------------------------------------------------------|----------|-----------|
|                                                                                                    |          |           |
| Auswahl der Option für die Anmeldung                                                                                                    |          |           |
| Als Schulträger können Sie das Dashboard mit allen Beschäftigten nicht anzeigen. Sie können jedoch einen Antrag für Ihren Arbeitgeber oder für eine andere Einrichtung eingeben. |          |           |
| Ich handele:<br>im Namen des Unternehmens, mit dem ich verbunden bin<br>G als Schulträger                                                                                        |          |           |
|                                                                                                    | Bestätig | <u>en</u> |
|                                                                                                    |          |           |

#### WELCHE OPTION MÜSSEN SIE WÄHLEN?

Als Schule oder Schulengruppe können Sie Beschäftigte beschäftigen, die mit Ihrer eigenen ZDU-Nummer (die Nummer der Schule) oder mit der ZDU-Nummer einer Gemeinschaft (Flämische, Französische oder Deutschsprachige Gemeinschaft) verbunden sind. Wählen Sie je nach Beschäftigten den richtigen Ordner.

#### AUSWAHL DES ORDNERS:

- A) Ich handle: im Namen des Unternehmens, mit dem ich verbunden bin
   Wählen Sie diese Option, wenn Sie einen Antrag für einen Beschäftigten einreichen, der mit der ZDU-Nummer der Schule oder Schulgruppe verbunden ist.
- B) Ich handle: als Schulträger
   Wählen Sie diese Option, wenn Sie einen Antrag für einen Beschäftigten einreichen, der mit der ZDU-Nummer einer Gemeinschaft verbunden ist.

## Schritt 3: Übersichtsbildschirm

Nach der Anmeldung gelangen Sie automatisch zum Übersichtsbildschirm.

| RINLIDE                               |                                                                                         |                                                                                  |                                                                                                    |                                               |                                        |             |                     |                                                                   | Druck        | ten <b>.b.</b> |
|---------------------------------------|-----------------------------------------------------------------------------------------|----------------------------------------------------------------------------------|----------------------------------------------------------------------------------------------------|-----------------------------------------------|----------------------------------------|-------------|---------------------|-------------------------------------------------------------------|--------------|----------------|
| Laufbahnunterbrecht                   | ung und Zeitkredit                                                                      |                                                                                  |                                                                                                    |                                               |                                        |             |                     |                                                                   |              |                |
| Startseite <<                         | Übersichtsbildschirm                                                                    |                                                                                  |                                                                                                    |                                               |                                        |             |                     |                                                                   |              |                |
| Einen neuen Antrag<br>einreichen      | Suche nach Unterbrechungsn                                                              | nerkmalen durchfül                                                               | nren ☆                                                                                                   |                                               |                                        |             |                     |                                                                   |              |                |
| Einstellungen<br>Sich abmelden<br>3 2 | Unterbrechungsart *<br>Regelung *<br>Ticket-Nummer<br>Zeitraum<br>Status des Antrages * | Laufbahnunterbred<br>Vollständige Auszei<br>vom 28/10/2022<br>Wird von dem LfA b | chung, Urlaub wegen me<br>it, Arbeitszeitverkürzung<br>bis zum<br>bis zum<br>mearbeitet, Annulliert, Inf | dizinischen Beistand<br>auf 1/2, Arbeitszeitv | Is, Urlaub 🔍<br>er 🔍<br>T.MM.JJJJ) 🛛 🛛 |             |                     |                                                                   |              |                |
|                                       | Suche nach Beschäftigten du                                                             | rchführen 🛠                                                                      |                                                                                                    |                                               |                                        |             |                     |                                                                   |              |                |
|                                       | Erkennungsnummer des Nat                                                                | tionalregisters (ENSS                                                            | )                                                                                                    | (999999/99                                    | 9-99)                                  |             |                     |                                                                   |              |                |
|                                       | Zurücksetzen                                                                            |                                                                                  |                                                                                                    |                                               |                                        |             |                     |                                                                   |              | Suchen         |
|                                       | Ergebnis: Anträge                                                                       |                                                                                  |                                                                                                    |                                               |                                        |             |                     |                                                                   |              |                |
|                                       | ENSS 🌣 Name 🗘                                                                           | Ticket-Nummer \$                                                                 | Unterbrechungsart 🗘                                                                                      | Regelung ≎                                    | Beginndatum 🗘                          | Enddatum \$ | Einreichungsdatum 🗘 | Status ≎                                                          | LfA-Büro 🗘   |                |
|                                       |                                                                                         |                                                                                  | Elternurlaub                                                                                             | Vollständige<br>Auszeit                       | 01/10/2024                             | 31/10/2024  | 28/10/2024          | Information wird vonseiten der oder des Beschäftigten<br>erwartet | NIVELLES     |                |
|                                       | 1 Treffer (1 Seite(n))                                                                  |                                                                                  |                                                                                                    |                                               | ।ब २ब                                  | 1 -> ->-    |                     |                                                                   |              |                |
|                                       |                                                                                         |                                                                                  |                                                                                                    |                                               |                                        |             |                     |                                                                   | Ergebnis exp | ortieren       |

#### 1. Sehen Sie sich Ihre Anträge an:

Sie sehen eine Liste der Anträge, die Ihre Schule oder Schulgruppe eingereicht hat, darunter auch die Anträge, die auf Papier eingereicht wurden. Diese Übersicht zeigt die Anträge der letzten 2 Jahre. Klicken Sie auf das **Seitensymbol** auf der linken Seite, um die Details eines Antrages anzuzeigen.

- Wenn Sie den Ordner "Ich handele: im Namen des Unternehmens, mit dem ich verbunden bin", gewählt haben, sehen Sie nur die Anträge für Beschäftigte, die mit der ZDU-Nummer der Schule bzw. der Schulgruppe verbunden sind.
- Wenn Sie den Ordner "Ich handele: als Mitglied eines Schulträgers" gewählt haben, sehen Sie nur die Anträge für Beschäftigte, die mit der ZDU-Nummer der Gemeinschaft verbunden sind. Sie können keine Anträge abfragen, die andere Schulen oder Schulgruppen für Ihre Beschäftigten eingereicht haben.

#### 2. Suchen Sie spezifische Anträge:

Verwenden Sie Filter, um gezielter nach bestimmten Anträgen zu suchen.

#### 3. Menu-Optionen

Über das **Menü auf der linken Seite** können Sie einen neuen Antrag einreichen, Anträge ändern und Einstellungen für Ihre Schule oder Schulgruppe verwalten.

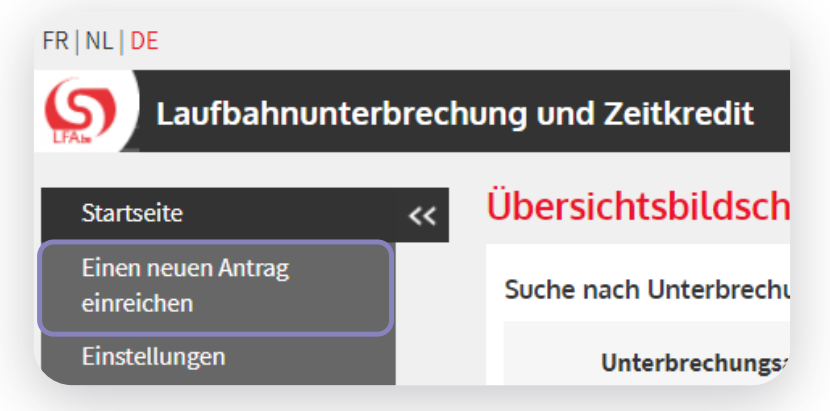

## Schritt 4: Wählen Sie einen Beschäftigten aus

- 1. Im Menü auf der linken Seite klicken Sie auf "Einen neuen Antrag einreichen".
- 2. Füllen Sie die Angaben aus.

**Hinweis:** Die Fragen "Für welche Gemeinschaft handeln Sie als Schulträger?" und "ZDU-Nummer der Einrichtung" werden nur gestellt, wenn Sie den Ordner "Ich handle: als Schulträger" geöffnet haben.

**Hinweis:** Füllen Sie unter «ZDU-Nummer der Einrichtung» die ZDU-Nummer der Schule oder Schulgruppe aus. Nicht die ZDU-Nummer der Gemeinschaft.

3. Klicken Sie auf "Auswählen".

|                                                                                                    | Auswahl einer oder eines Beschäftigten                                                                                    |
|----------------------------------------------------------------------------------------------------|----------------------------------------------------------------------------------------------------|
| Als Mitglied eines Schulträgers können Sie im Nam<br>(deutschsprachig, französisch, flämisch) ausfüllen | en dieses Schulträgers einen Antrag auf Laufbahnunterbrechung im Unterrichtswesen für eine Gemeinschaft<br>ind versenden. |
| Für welche Gemeinschaft handeln Sie als Schulträ                                                        | ger? * : Deutschsprachige Gemeinschaft ▼                                                                                  |
| ZDU-Nummer des Instituts * :                                                                            |                                                                                                    |
| Wie lautet die ENSS der oder des Beschäftigten?                                                         |                                                                                                    |
| Beschäftigungsverhältnis * :                                                                            | Ernannt                                                                                                    |
|                                                                                                    | O Mit Arbeitsvertrag                                                                                                    |
|                                                                                                    | O Zeitweilig                                                                                                    |
| E-Mail-Adresse der oder des Beschäftigten :                                                             |                                                                                                    |
| * Pflichtfelder                                                                                         |                                                                                                    |
|                                                                                                    | Auswählen                                                                                                    |

## Schritt 5: Reichen Sie einen Antrag ein

- 1. Im Menü auf der linken Seite des Bildschirms klicken Sie auf *"Einen neuen Antrag einreichen"*.
- 2. Füllen Sie alle Angaben zur Laufbahnunterbrechung aus.

**Hinweis:** Geben Sie beim Ausfüllen des Stundenplans Zeiträume ein; rechnen Sie den Lehrauftrag nicht in Stunden und Minuten um.

 Wenn die oder der Beschäftigte für mehrere Arbeitgeber arbeitet, kreuzen Sie die Option "Beschäftigung bei mehreren Arbeitgebern" an. Nähere Auskünfte hierzu finden Sie im Infoblatt E68.

|   | Beschäftigte(n) auswählen     |   |
|---|-------------------------------|---|
| C | Einen neuen Antrag einreichen | D |
|   | Änderung                      | T |
|   | Annullierung                  |   |
|   | Übersichtsbildschirm          |   |
|   | Abfragen                      |   |
|   | Bescheinigungen               |   |
|   | Anlagen                       |   |
| - |                               | - |

**Hinweis:** Ein Beschäftigter arbeitet für mehrere Arbeitgeber, wenn er mit mehreren Gemeinschaften verbunden oder bei einem Arbeitgeber in einem anderen Sektor beschäftigt ist.

Wenn die oder der Beschäftigte in **verschiedenen Schulen oder Schulgruppen** arbeitet, aber der gleichen Gemeinschaft angehört, handelt es sich nicht **um eine Beschäftigung bei mehreren Arbeitgebern**. In diesem Fall setzen Sie sich mit den anderen Schulen oder Schulgruppen in Verbindung und reichen einen Antrag gemeinsam ein.

| Normale Arbeitsregelung                                                                                                    |
|----------------------------------------------------------------------------------------------------|
| Der Auftrag des Antragstellers vor der Unterbrechung betrug *: St Min. pro Woche.                                                                      |
| Ein Vollzeitauftrag beträgt *: St Min. pro Woche.                                                                                                    |
| Der Auftrag des Antragstellers während der Unterbrechung wird betragen *: St. Min. pro Woche.                                                          |
| Der wegfallende Auftrag beträgt : St. Min. pro Woche.                                                                                                  |
| Beschäftigung bei mehreren Arbeitgebern 🕐                                                                                                    |
| Kommentar                                                                                                    |
| 200 Schriftzeichen übrig                                                                                                    |
| Die oder der Beschäftigte hat mich schriftlich am *: [ (Format: TT/MM/JJJJ) von ihrem oder seinem Wunsch benachrichtigt, die Arbeitszeit zu verkürzen. |
| * Pflichtfelder                                                                                                    |

Je nach Situation der oder des Beschäftigten müssen verschiedene Schritte unternommen werden. Informieren Sie Ihren Beschäftigten darüber.

#### SITUATION 1: UNTERBRECHUNG BEI ALLEN ARBEITGEBERN

- Vollzeitige Laufbahnunterbrechung Die oder der Beschäftigte nimmt eine vollzeitige Unterbrechung bei allen Arbeitgebern gleichzeitig.
- **Teilzeitige Laufbahnunterbrechung** Die oder der Beschäftigter nimmt eine Arbeitszeitverkürzung bei allen Arbeitgebern gleichzeitig.

#### Was müssen Sie tun?

Alle Arbeitgeber müssen einen Online-Antrag einreichen. Die oder der Beschäftigte vervollständigt jeden Antrag.

# SITUATION 2: UNTERBRECHUNG BEI EINEM ODER MEHREREN ARBEITGEBERN (ABER NICHT BEI ALLEN)

- Vollzeitige Laufbahnunterbrechung Die oder der Beschäftigte nimmt eine vollzeitige Unterbrechung bei einem oder mehreren Arbeitgebern.
- **Teilzeitige Laufbahnunterbrechung** Die oder der Beschäftigte nimmt eine Arbeitszeitverkürzung bei einem oder mehreren Arbeitgebern.

#### Was müssen Sie tun?

- Der Arbeitgeber, bei dem die Unterbrechung genommen wird, reicht einen Online-Antrag ein. Die oder der Beschäftigte vervollständigt jeden Antrag.
- Die anderen Arbeitgeber füllen ein Formular aus:
  - Vollzeitige Laufbahnunterbrechung: Füllen Sie das Formular <u>"Erklärung über eine Beschäftigung bei zwei verschiedenen Arbeitgebern Vollständige Unterbrechung</u>" aus.
- 4. Überprüfen Sie die **Übersicht** der eingegebenen Daten und klicken Sie auf **"Bestätigen"**. Dem Antrag wird eine einheitliche **Ticketnummer** zugewiesen.

|   | Einen neuen Antrag einreichen                                                                                                    |
|---|----------------------------------------------------------------------------------------------------|
|   |                                                                                                    |
|   | Angestelite(r) / Weiblich Ernannt                                                                                                    |
|   | Bestatigungsseite                                                                                                    |
|   | A Rechtliche Hinweise<br>Die Abgabe unrichtiger Erklärungen ist strafbar.                                                                                                    |
|   | Der Antrag bezweckt einen Elternurlaub, vollzeitige Unterbrechung, vom 01/10/2024 bis zum 31/10/2024.<br>Vor diesem Antrag auf einen Elternurlaub betrug die vertragliche bzw. statutarische Arbeitsregelung der oder des Beschäftigten 20h00<br>Eine Vollzeit beträgt 20h00 |
|   | Die oder der Beschäftigte hat mich schriftlich am 01/05/2024 von ihrem oder seinem Wunsch benachrichtigt, die Arbeitszeit zu verkürzen.<br>Besteht im Unternehmen eine Regelung zur kollektiven Arbeitszeitverkürzung? : Nein                                                |
|   | ✓ Ich möchte eine Bestätigung per E-Mail erhalten.                                                                                                    |
|   | Ch bestätige, dass alle Angaben in diesem Formular korrekt sind. Ich verpflichte mich, jede Änderung in diesen Daten umgehend mitzuteilen.*                                                                                                    |
|   | Pflichtfelder                                                                                                    |
|   | Zurück                                                                                                    |
|   |                                                                                                    |
|   |                                                                                                    |
| - |                                                                                                    |
|   | ngestellte(r) / Weiblich Ernannt                                                                                                    |
|   | Empfangsbestätigung                                                                                                    |
|   |                                                                                                    |
| _ | Diesem Antrag wurde eine einheitliche Ticket-Nummer zugewiesen. So kann Ihr elektronischer Antrag zugeordnet werden. : 04W-002W11M-DQ-Z                                                                                                    |
|   |                                                                                                    |
|   | Informationen zur Unterbrechung                                                                                                    |
|   | Der Antrag bezweckt einen Elternurlaub, vollzeitige Unterbrechung, vom 01/10/2024 bis zum 31/10/2024.<br>Die oder der Beschäftigte muss anschließend diesen Antrag ausfüllen über die Webanwendung für Bürger "Akte Laufbahnunterbrechung und Zeitkredit" verwenden.         |
|   |                                                                                                    |

5. Bitten Sie die oder den Beschäftigten, den Antrag zu vervollständigen und an das LfA zu schicken.

## Anträge ändern oder annullieren

Um einen Antrag zu ändern, müssen Sie zunächst die oder den Beschäftigten auswählen.

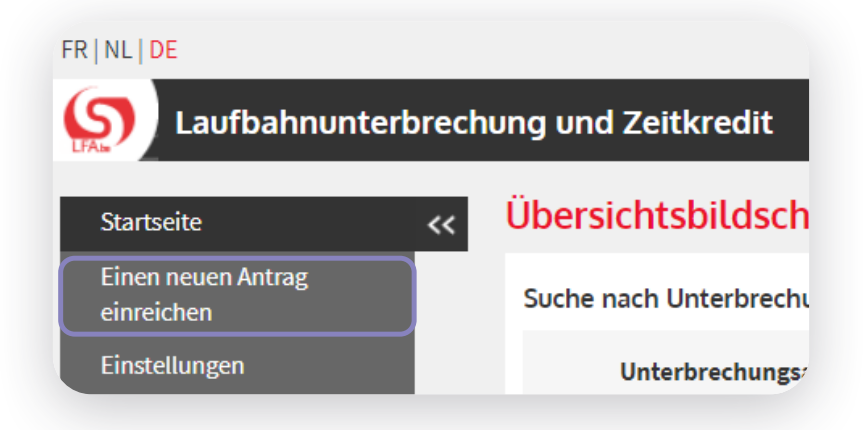

- Klicken Sie im Übersichtsbildschirm auf "Einen Antrag einreichen".
   Folgen Sie den Schritten in Schritt 4: Wählen Sie einen Beschäftigten aus.
- 2. Nach der Auswahl einer oder eines Beschäftigten erscheint das Menü auf der linken Seite des Bildschirms.

Über dieses Menü können Sie Anträge ändern und annullieren oder Anlagen in den Antrag hochladen, solange die oder der Beschäftigte den Antrag noch nicht vervollständigt hat.

**Hinweis:** Sie können in diesem Bildschirm nur das Enddatum der Unterbrechung ändern. Möchten Sie etwas anderes ändern? Dann annullieren Sie Ihren Antrag und reichen bitte einen neuen Antrag ein.

|                               | Auswahl einer oder eines Beschäftigten     |
|-------------------------------|--------------------------------------------|
| Beschäftigte(n) auswählen     |                                            |
| Einen neuen Antrag einreichen | Angestellte(r) / Weiblich 200.00 : null    |
| Änderung                      | Sie selektierten :                         |
| Annullierung                  |                                            |
| Übersichtsbildschirm          |                                            |
| Abfragen                      |                                            |
| Bescheinigungen               |                                            |
| Anlagen                       | Erkennungsnummer des Nationalregisters * : |